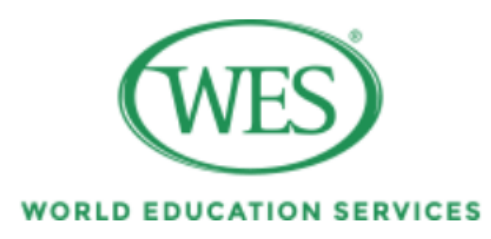

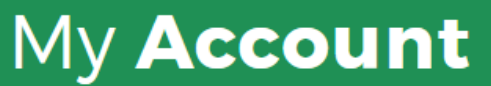

Canada

# Where will you use your evaluation?

1. When WES asks you where you will use your evaluation, select 'U.S.'

U.S.

| WORLD EDUCATION SERVICES My Account                                                                                           |                  |
|----------------------------------------------------------------------------------------------------|------------------|
| <b>Create Account</b><br><b>Note:</b> WES requires a separate account for each individual applying for credential evaluation. | Have an Account? |
| * indicates a required field                                                                                                  |                  |
| Your First (Given) Name* 🕐                                                                                                    |                  |

2. You will then be prompted to Log In if you have an existing account with WES, or create a new account. If you create an account on WES' website, they will ask whether you already have a reference number. If you do, be sure to indicate it in the space provided.

WORLD EDUCATION SERVICES

My **Application** (U.S.)

Save & Exit

| Your Information             | Your Eva       | aluation       | Review            |
|------------------------------|----------------|----------------|-------------------|
| Personal Information         | Report Purpose | Your Education | Report Recipients |
| * indicates a required field |                |                | Have a Question?  |

3. Next, you will be asked to provide your personal information.

| WORLD EDUCATION SERVICES                                   | My <b>Applic</b>                               | a <b>tion</b> (U.S                                       | .)          |       |              | Save & Exit      |
|------------------------------------------------------------|------------------------------------------------|----------------------------------------------------------|-------------|-------|--------------|------------------|
|                                                            |                                                | ····p·····                                               |             |       |              |                  |
| What is the p<br>Select what this ap<br>Note: Only one opt | plication will be used fion can be selected pe | e of this evaluation from the options large replication. | below.      |       |              |                  |
| Education                                                  | Professional<br>License/<br>Certification      | Employment                                               | Immigration | Other | 🗵<br>Туре ус | Have a Question? |

4. Then, you will be asked to select the primary purpose of the evaluation.

| Select what this app<br><b>Note:</b> Only one opti | blication will be used<br>on can be selected pe | for from the options l<br>er application. | below.      |       |              |                   |
|----------------------------------------------------|-------------------------------------------------|-------------------------------------------|-------------|-------|--------------|-------------------|
| Education                                          | Professional<br>License/                        | Employment                                | Immigration | Other |              |                   |
| What is the level o                                | <b>Certification</b><br>of education you ar     | e pursuing?                               |             |       | $\mathbf{X}$ | Have a Question?  |
| Graduate Admissio                                  | ns 🔻                                            | •                                         |             |       | Туре у       | our question here |

5. Select 'Education.' Then, when asked the level of education you are pursuing, select 'Graduate Admissions.'

| WES<br>BRLD EDUCATION SERVICES                                                                                         | My <b>Application</b> (U.S.)                                                                                                    | Save & Exit                                                                                                    |
|----------------------------------------------------------------------------------------------------|----------------------------------------------------------------------------------------------------|----------------------------------------------------------------------------------------------------|
|                                                                                                    | , ,                                                                                                    |                                                                                                    |
| What crede                                                                                                    | entials have you earned?                                                                                                    |                                                                                                    |
| You have selecte<br>credentials for a                                                                                  | d an education package for graduate admission into a North American institution.<br>nalysis. Your secondary school credentials are not required.                                                                                                    | Please include your higher education                                                                                    |
| Note:                                                                                                    |                                                                                                    |                                                                                                    |
| <ul> <li>Each individe</li> <li>Credentials</li> <li>WES does n</li> <li>If part of yo</li> <li>Please note</li> </ul> | dual must complete a separate WES application.<br>added for other individuals, e.g. a spouse, will not be included in your WES evalua<br>iot evaluate occupational study, trade qualifications, short-term professional deve<br>ur study for this credential was completed at a U.S. Institution, please also indicatr<br>while WES does not evaluate U.S. credentials, we do need this information to cor | ation report.<br>Hopment programs, or work experience.<br>.e U.S. study on a separate entry.<br>mplete your evaluation. |
| Add Credenti                                                                                                    | al                                                                                                    | Have a Question?                                                                                                    |

6. You will now be asked to enter in all the credentials you have earned. Click on 'Add Credential.'

## **Add Credential**

| Country of Education*        | Select 🔻                                                              |
|------------------------------|-----------------------------------------------------------------------|
| Type of Education*           | Select 🔻                                                              |
| Name of the Institution*     |                                                                       |
| Name of Diploma/Certificate* |                                                                       |
| Your First (Given) Name* (   | First (Given) name exactly as it appears on your credential.          |
| Your Second (Middle) Name    | Second (Middle) name exactly as it appears on your predential         |
| Your Last (Family) Name* 🕐   | Last (Given) name exactly as it appears on your cred Type your questi |

×

7. Enter in the required fields for each credential you have completed.

| My Ap                                                                                                    | plication (U.S.)                                                                                                |                                                                             | Save & E                                 |
|----------------------------------------------------------------------------------------------------|----------------------------------------------------------------------------------------------------|-----------------------------------------------------------------------------|------------------------------------------|
| •                                                                                                    | •                                                                                                    | •                                                                           | <b>O</b>                                 |
| Personal Information                                                                                                    | Report Purpose                                                                                                  | Your Education                                                              | Report Recipients                        |
| Please enter the recipients                                                                                                    | you would like WES to send your o                                                                               | evaluation report to.                                                       |                                          |
| Please enter the recipients y<br>Recipient 1: You                                                                                                 | you would like WES to send your (                                                                               | evaluation report to.                                                       |                                          |
| Please enter the recipients y Recipient 1: You Note: Copy of your WES credentia                                                                   | you would like WES to send your of a send your of a send your of a send your of a send your of a send your of a | <b>evaluation report to.</b><br>st of your evaluation. Your copy will be se | ent to the address below.                |
| Please enter the recipients y<br>Recipient 1: You<br>Note: Copy of your WES credentia<br>Delivery Address                                         | you would like WES to send your o                                                                               | <b>evaluation report to.</b><br>st of your evaluation. Your copy will be se | ent to the address below.<br><u>Edit</u> |
| Please enter the recipients y<br>Recipient 1: You<br>Note: Copy of your WES credentia<br>Delivery Address<br>514 W 113th St                       | you would like WES to send your of a send your of a send your of a send your of a send your of a send your of a | <b>evaluation report to.</b><br>st of your evaluation. Your copy will be se | ent to the address below.<br>Edit        |
| Please enter the recipients y<br>Recipient 1: You<br>Note: Copy of your WES credentia<br>Delivery Address<br>514 W 113th St<br>New York, NY 10025 | you would like WES to send your of a send your of a send your of a send your of a send your of a send your of a | evaluation report to.<br>st of your evaluation. Your copy will be se        | ent to the address below.                |

8. Now, WES will ask you to select the recipient(s) you would like your evaluation sent to. A personal copy of your evaluation will be included in the cost.

| WES or LD EDUCATION SERVICES                        | My <b>Application</b> (U.S.)                                                                                             | Save & Exit                                         |
|-----------------------------------------------------|----------------------------------------------------------------------------------------------------|-----------------------------------------------------|
| Would you like t                                    | to order additional copies for yourself? Yes  No                                                                         |                                                     |
| <b>Recipient 2</b><br>Please add the i<br>handling. | 2: Institution(s) receiving your report<br>nstitution(s) you want your report sent to. Each institution you add will re- | sult in an additional fee of \$30 plus shipping and |
| Add Recipier                                        | nts                                                                                                    |                                                     |
| Previo                                              | bus                                                                                                    | Next                                                |

9. The second part of the recipient selection page will ask you to add the institutions you want your report sent to. Click on 'Add Recipients.'

#### Recipient 2: Institution(s) receiving your report

Please add the institution(s) you want your report sent to. Each institution you add will result in an additional fee of \$30 plus shipping and handling.

| Add Recipient              |                                                        |       |
|----------------------------|--------------------------------------------------------|-------|
|                            | Please search for a recipient using the text box below |       |
| Institution or Company*    | Columbia University                                    | Clear |
|                            | 10 results found.                                      |       |
| Columbia International     | <u>University</u>                                      |       |
| Columbia Southern Univ     | <u>versity</u>                                         |       |
| <u>Columbia University</u> |                                                        |       |

10. Then, search for, and select 'Columbia University.'

## **Add Recipient**

### **Columbia University**

If the school or department you are looking for is not listed below, you may **manually enter the recipient's information.** 

| School/Division*        | School of International and Public Affairs                                                                           |
|-------------------------|----------------------------------------------------------------------------------------------------|
| Department/Office Name* | Office of Admissions and Financial Aid                                                                               |
|                         | School of International and Public Affairs - Office of<br>Admissions and Financial Aid<br>(electronic delivery only) |
|                         | 514 West 113th Street                                                                                                |

11. Upon selecting Columbia University, you will be asked to select a 'School/Division' and 'Department/Office Name.' Select 'School of International and Public Affairs' and 'Office of Admissions and Financial Aid.' Then click 'Add this Recipient.'

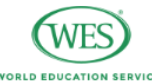

|                                                                       | Course-by-Course Evaluation 🛧 |           |  |
|-----------------------------------------------------------------------|-------------------------------|-----------|--|
| Features                                                              | WES ICAP (Recommended)        | WES Basic |  |
| Authenticated transcripts stored and sent to<br>institutions          | ~                             |           |  |
| Evaluation of official documents                                      | ×                             | 4         |  |
| Lists all subjects completed at the <u>post-secondary</u><br>level    | ~                             | 4         |  |
| U.S. <u>semester credit</u> and grade equivalent for each course      | ~                             | 4         |  |
| U.S. grade point average (GPA) on a 4.0 scale                         | <b>v</b>                      | <i>s</i>  |  |
| Designates the level (upper or lower) of each<br>undergraduate course | ~                             | 4         |  |
| Price                                                                 | \$205.00                      | \$160.00  |  |
|                                                                       | Select                        | Select    |  |

12. WES will now ask you to select the evaluation package. If you selected 'Graduate Admissions' earlier (when WES asked you for the primary purpose of the evaluation), the evaluation type should already be 'course-by-course.'

Columbia University requires that you select the International Credential Advantage Package (ICAP), the option shown in navy blue.

13. After submitting your WES application, you will be given a WES Reference Number. Please make a note of this number, as you will need to provide it to our office in the event you need assistance with your evaluation.